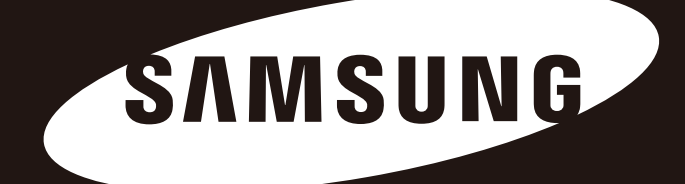

# **Portable Series**

Felhasználói kézikönyv

külső merevlemez-meghajtó

M3 Portable S3 Portable

## Először ezt olvassa el

#### A kézikönyvről

A megvásárolt termékhez egy gyorsindítási útmutató és egy felhasználói kézikönyv is tartozik. Ha kézikönyvben foglalt instrukciókat és óvintézkedéseket betartja, akkor az Ön Portable Series külső merevlemez-meghajtójának használata egyszerűbbé és élvezetesebbé válik. Gyorsindítási

## Gyorsindítási útmutató

A Portable Series külső merevlemez-meghajtó megvásárlásakor egy indítási útmutatót is mellékelnek a készülékhez. A gyorsindítási útmutató ismerteti a termék komponenseit és egyszerű instrukciókat tartalmaz a termék telepítéséhez.

#### Felhasználói kézikönyv

A felhasználói kézikönyv a Portable Series külső merevlemez-meghajtó jellemzőiről tartalmaz részletes információkat, ezenkívül instrukciókat szolgáltat a készülék használatával kapcsolatban.

#### A kézikönyv használata

Olvassa el figyelmesen és értelmezze a "Kezelési óvintézkedések" szakaszt a készülék használata előtt. A "Kezelési óvintézkedések" szakaszban foglalt bármely instrukció be nem tartása esetén fennáll a Portable Series külső merevlemez-meghajtó károsodásának, illetve az Ön sérülésének veszélye.

Ha a készülékkel kapcsolatban hibát észlel, akkor először lapozza fel a Hibaelhárítás szakaszt.

#### Jelmagyarázat

| lkon |                | Jelentés                                                                                              |
|------|----------------|----------------------------------------------------------------------------------------------------|
|      | Óvintézkedések | A funkciók használata előtt gondosan olvassa el.                                                      |
| !    | Vigyázat       | Olyan információkat tartalmaz a funkciókról, amelyeket ismernie kell.<br>A felhasználó legyen óvatos. |
|      | Megjegyzés     | Hasznos információkat tartalmaz a funkciókról.                                                        |

A Samsung merevlemez-meghajtó (Samsung Hard Drive) honlapon (samsunghdd.seagate.com) tölthet le szoftvereket és felhasználói kézikönyveket.

A Felhasználói kézikönyv tartalma termékfejlesztési célok következtében előzetes értesítés nélkül megváltozhat.

# Kezelési óvintézkedések

Az alábbi információkat a felhasználó biztonsága, valamint vagyontárgyai károsodásának megakadályozása érdekében közöljük. Olvassa el figyelmesen és a megadott információkat, használja megfelelő módon a készüléket.

## A névleges USB BUS feszültséggel táplálva

A Samsung Portable Series az USB BUS tápfeszültséget használja. A névleges USB BUS tápfeszültségű USB-csatlakozóra kell csatlakoztatni.

#### Felállítási hely

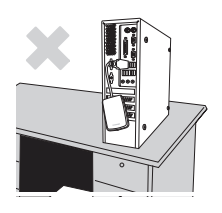

A készüléket sík felületen helyezze el.

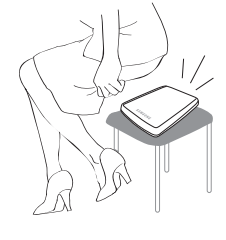

#### Ne üljön a készülékre és ne tegyen rá nehéz tárgyat.

A készülékház és a csatlakozó megsérülhet és a készülék üzemképtelenné válhat.

## Az adatkábel használata

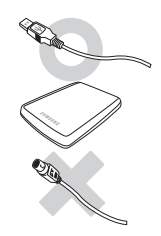

Szabványos adatkábel Ez meghibásodást vagy hibás működést okozhat.

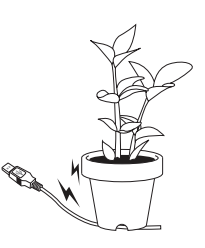

Ne hajlítsa meg túlzottan az adatkábelt és ne tegyen rá nehéz tárgyat. A sérült adatkábel hibás működést okozhat.

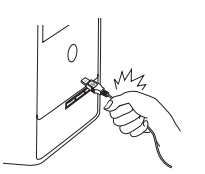

#### Az adatkábelt ne a kábelnél fogva csatlakoztassa le.

A csatlakozó megsérülhet és a készülék hibásan működhet.

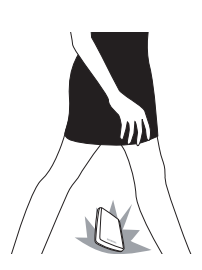

#### Ütés

A külső meghajtó hordozható, ezért előfordulhat,hogy leesik. Hordozás közben ne ejtse le és ne üsse meg a külső meghajtót. Ha a külső meghajtót ütés éri, hibás szektorok keletkezhetnek a lemezen. A hibás szektorok különféle hibákat, akár írási/olvasási hibákat is okozhatnak.

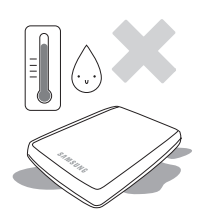

#### Páratartalom

Párás helyen használva áramütés veszélye áll fenn. Ezen felül, a tartós nedvesség különböző alkatrészek és összetevők korrózióját okozhatja.

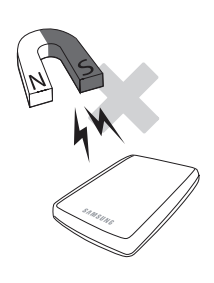

#### Mágnes

A mágneses tárgyak többféleképpen megrongálhatják a külső merevlemezt, beleértve az adatok sérülését is. Ne tegyen mágnest vagy mágneses tárgyat a külső meghajtó közelébe.

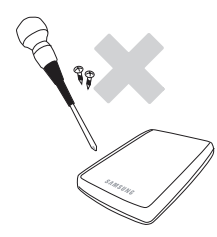

#### Szétszerelés és a címke eltávolítása

Ha javításra van szükség, keresse fel a hivatalos (Samsung) ügyfélszolgálatot. A készülék jogosulatlan szétszerelése, javítása vagy átalakítása, valamint a címke eltávolítása semmissé teszi a jótállást.

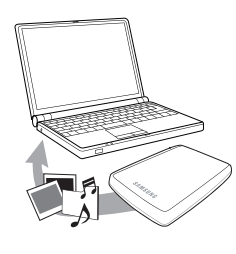

#### Mindig mentse fontos adatait

A külső meghajtó gyártója nem vállal felelősséget a meghajtón tárolt adatokért, valamint az adathelyreállítás során elszenvedett eszmei és anyagi károkért.

• Biztonsági mentés: Az eredeti és a másolt tárolása két vagy több külön adathordozón.

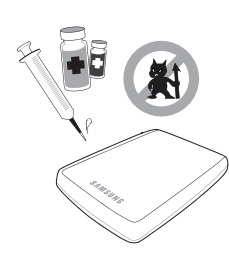

## Rendszeres vírusellenőrzés

Vizsgálja meg gyakran az eszközt víruskereső szoftverrel, és védje a külső meghajtót vírusfertőzések ellen.

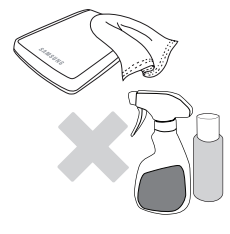

#### A készülék tisztítása

Ne használjon tisztítófolyadékot vagy hasonló vegyszert. Ne spricceljen tisztítószert a készülékre. A készülékház elszíneződhet vagy deformálódhat.

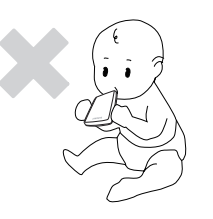

#### Tárolás

A készüléket és tartozékait tartsa gyerekek elő elzárva. A gyerekek megsérülhetnek és a készülék megrongálódhat.

#### Hardver biztonságos eltávolítása

A külső merevlemez kikapcsolása, az USB-kábel vagy a hálózati kábel lecsatlakoztatása előtt mindig használja a "hardver biztonságos eltávolítása" funkciót.

#### 1 MB = 1 000 000 bájt/1 GB = 1 000 000 000 bájt/1 TB = 1 000 000 000 bájt

A tárolókapacitás a meghajtó formázási módjától, particionálásától és az operációs rendszertől függően változhat.

# Tartalomjegyzék

| Először ezt olvassa el            | 2<br>2<br>2<br>2<br>2            | A kézikönyvről<br>Gyorstelepítési útmutató<br>Felhasználói kézikönyv<br>A kézikönyv használata<br>Útmutató az ikonokhoz                                                                                                    |
|-----------------------------------|----------------------------------|----------------------------------------------------------------------------------------------------|
| Kezelési óvintézkedések           | 33334444444                      | A névleges USB BUS feszültséggel táplálva<br>Felállítási hely<br>Az adatkábel használata<br>Ütés<br>Páratartalom<br>Mágnes<br>Szétszerelés és a címke eltávolítása<br>Mindig mentse fontos adatait<br>Rendszeres vírusellenőrzés<br>A készülék tisztítása<br>Tárolás<br>Hardver biztonságos eltávolítása |
| Bevezetés                         | 6                                | Bevezetés                                                                                                    |
| Termékjellemzők                   | 7                                | M3 Portable/S3 Portable                                                                                                    |
| A Portable Series csatlakoztatása |                                  | Telepítés<br>Windows<br>Macintosh                                                                                                    |
| A Portable Series használata      | 11<br>11<br>13<br>13<br>14       | Fájlok másolása/áthelyezése<br>Cserélhető lemez módszer<br>A Portable Series biztonságos eltávolítása<br>Windows esetén<br>Macintosh esetén                                                                                                    |
| Portable Series szoftverek        | 15<br>15<br>17                   | Samsung Drive Manager szoftver<br>A Samsung Drive Manager telepítése<br>A Samsung Drive Manager használata                                                                                                    |
| Hibaelhárítás                     | 19                               | Gy.I.K.                                                                                                    |
| Függelék                          | 20<br>20<br>20<br>20<br>21<br>21 | Partícionálás és a fájlrendszer típusának megváltoztatása<br>Újraformázás FAT32-re<br>Újraformázás NFTS-re<br>Formázás Macintosh esetén<br>Terméktanúsítványok<br>FCC                                                                                                    |

## **Bevezetés**

A Portable Series külsőmerevlemez-meghajtó egy nagyteljesítményűkülsőmerevlemez-meghajtó, amely támogatja az USB 2.0 és az USB 3.0 szabványt\*. A hagyományos asztali lemezmeghajtóktól eltérően, a Portable Series küls merevlemez-meghajtó lehetővé teszi a rendszer tárolókapacitásának azonnali megnövelését, a számítógép szétszerelése nélkül.

Ez azt jelenti, hogy a Portable Series külsőmerevlemez-meghajtó már megvásárlása előtt teljes mértékben partícionálva és formázva lett, ezért azonnal hozzáférhet a meghajtóhoz, ha egy USB porton keresztül csatlakoztatja a számítógépéhez.

A Portable Series tartozékaként a Samsung Drive Manager szoftvert is megkapja, amely egy Windows-alapú, a külső merevlemez-meghajtók kényelmes használatát lehetővé tevő, integrált felügyeleti szoftver. A Samsung Drive Manager számos funkciót támogat, például automatikus biztonsági mentés, fájl- és mappabiztonság, meghajtózárolás, meghajtódiagnosztika, partíciók létrehozása és energiatakarékossági beállítások.

\* M3 Portable : USB 3.0 S3 Portable : USB 3.0

## Termékjellemzők (M3 Portable, és S3 Portable)

| Kategória                  | S3 Portable                  | M3 Portable                 |  |
|----------------------------|------------------------------|-----------------------------|--|
| Interfész                  | Super Speed USB              |                             |  |
| Adatátviteli sebesség      | 5 Gbps Max.                  |                             |  |
|                            | Az USB gazdagépen keresztül  |                             |  |
| Operációs rendszer         | Windows XP / Vista / 7 / 8   |                             |  |
|                            | Mac OS X 10.4.8 vagy későbbi |                             |  |
| A merevlemez<br>kapacitása | 500GB / 1TB / 1.5TB / 2TB    |                             |  |
| Méretek<br>(Sz x M x H)    | (82mm x 15.6mm x 111mm)      | (81.9mm x 17.6mm x 110.6mm) |  |
| Formázási rendszer         | NTFS                         |                             |  |

#### Rendszerkövetelmények

- PC: Windows XP/Vista / 7 / 8
- Macintosh: Mac OS X 10.4.8 vagy későbbi
- Frissítse az operációs rendszerét a legfrissebb verzióra, a még jobb teljesítmény és megbízhatóság érdekében.

#### Komponensek

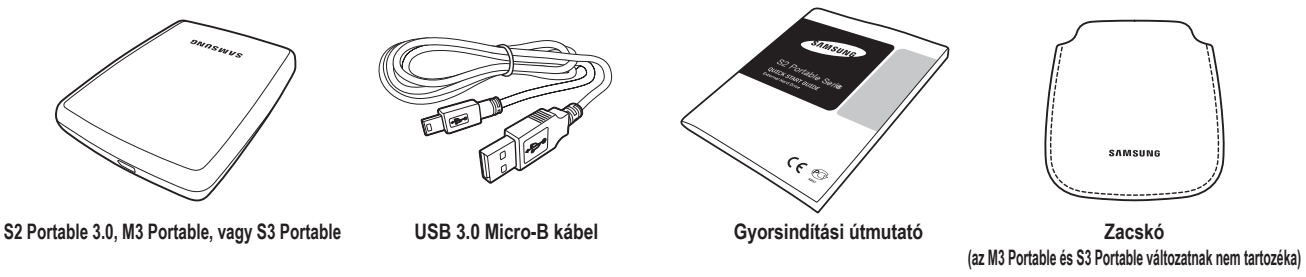

\* Ha Portable Series típusú külső merevlemezt vásárol, ellenőrizze, hogy a csomagolása minden összetevőt tartalmaz.

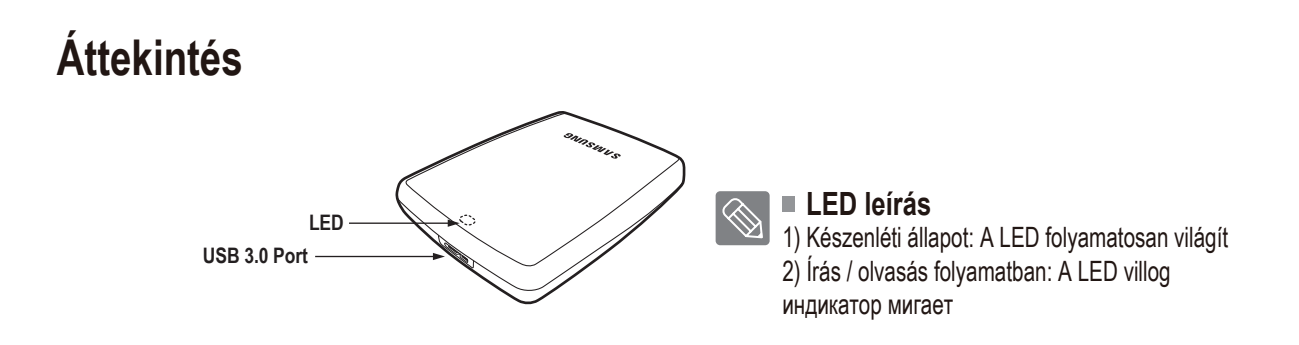

A Hard Drive maximális sebességű használatához USB 3.0 interfész kezelésére alkalmas PC-re vagy kártyára van szükség.

# Az M3 Portable, vagy az S3 Portable csatlakoztatása

#### Telepítés

Ellenőrizze, hogy a számítógép teljesíti-e a minimális rendszerkövetelményeket, amelyek ismertetése a Rendszerkövetelményeknél található.

Helyezze be az USB kábelt az asztali számítógépbe/laptopba, az 1. és 2. ábra alapján:

• 1. ábra Asztali számítógépbe történő csatlakoztatás

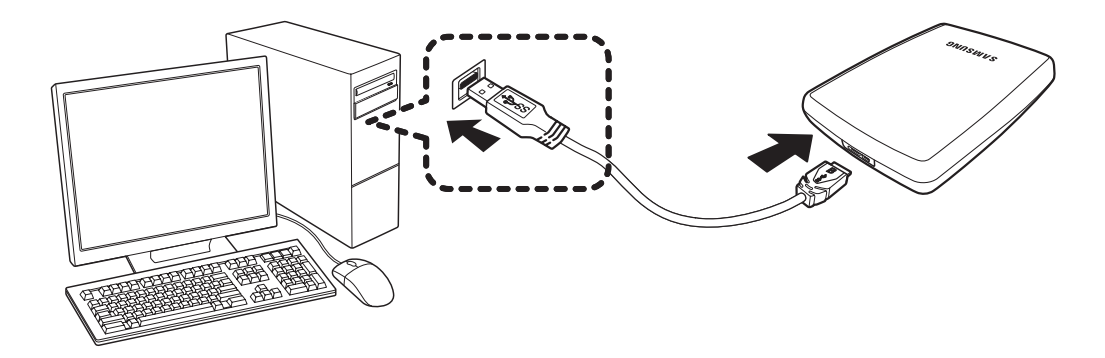

• 2. ábra Laptopba történő csatlakoztatás

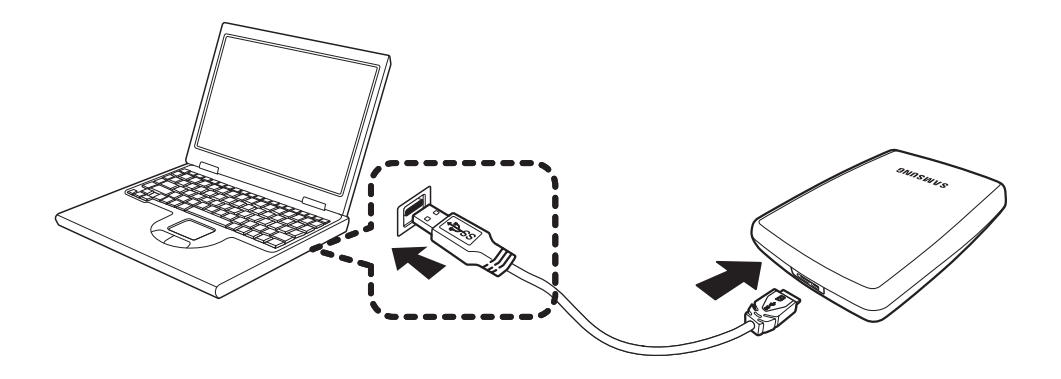

> A Hard Drive maximális sebességű használatához USB 3.0 interfész kezelésére alkalmas PC-re vagy kártyára van szükség.

#### Windows

Amikor csatlakoztatja a Portable Series külső merevlemez-meghajtót a számítógéphez, akkor a képernyő jobb alsó sarkában levő tálcán egy kis ikon jelenik meg.

• 3. ábra Tálcaértesítés jelzi az új külső eszközt.

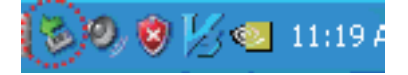

Az operációs rendszer felismeri az eszközt és a "Sajátgép"-nél megjeleníti a "Samsung" meghajtót.

4. ábra A Windows Intézőben egy új Samsung meghajtó jelenik meg

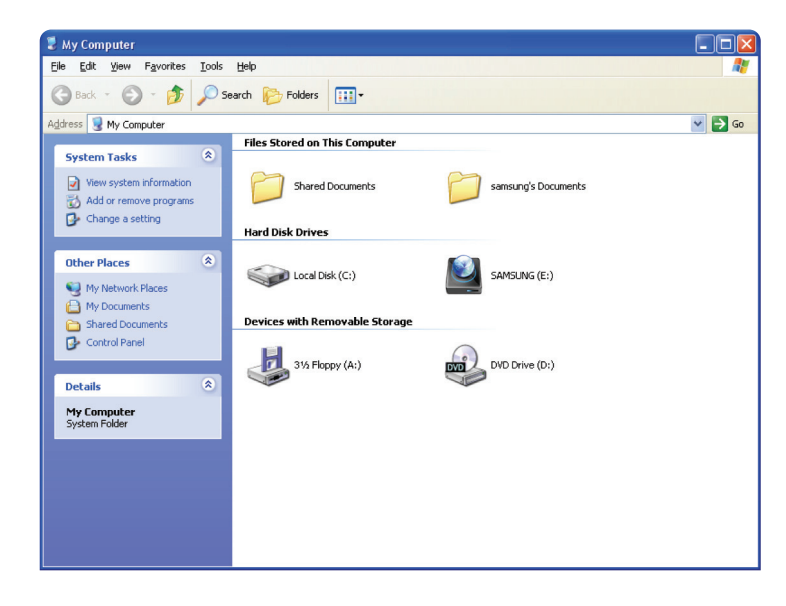

Most már használhatja is a Samsung Portable Series külső merevlemez-meghajtót.

#### Macintosh

Csatlakoztassa a Portable Series külső merevlemez-meghajtót a számítógéphez. A Macintosh operációs rendszer egy SAMSUNG ikont hoz létre.

5. ábra Macintosh külső HDD csatlakoztatás ikon

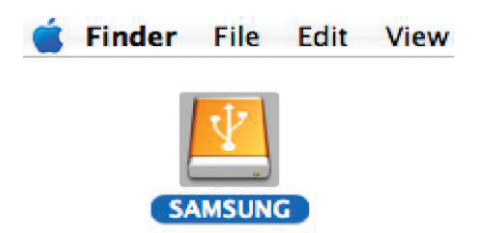

Ha rákattint a SAMSUNG ikonra, akkor az alábbi mappa jelenik meg:

• 6. ábra Macintosh mappák

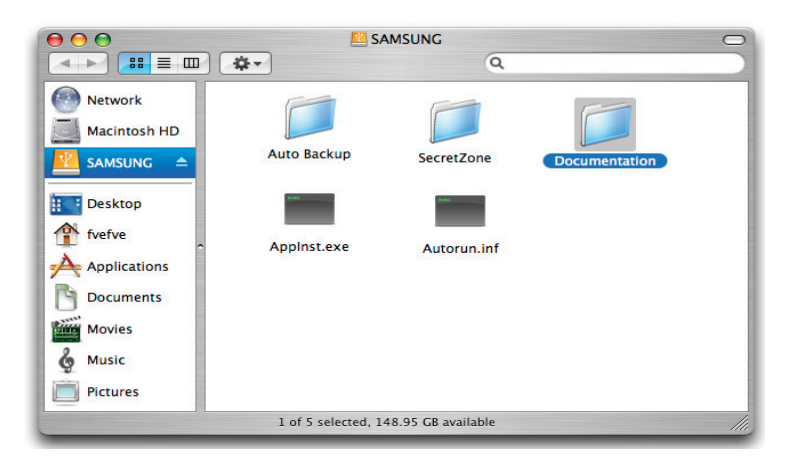

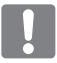

Most már használhatja is a Samsung Portable Series külső merevlemez-meghajtót. (A Portable Series külső merevlemez-meghajtóhoz mellékelt szoftver nem támogatja a Mac operációs környezetet.)

A Samsung biztosít NTFS miatt illesztőprogramot, amely Mac OS rendszeren használható adatok írására NTFS formátumú külső merevlemezeken. NTFS miatt illesztőprogramot letölthető a Samsung webhelyéről. (http://samsunghdd.seagate.com)

## A Portable Series használata

#### Fájlok másolása/áthelyezése

Miután sikeresen telepítette az új Portable Series külső merevlemez-meghajtót, fájlokat vagy teljes mappákat másolhat vagy helyezhet át a Portable Series-ről a számítógépére vagy fordítva.

Fontos érteni a különbséget a Másolás és az Áthelyezés között.

Másolás: egy másolatot készít a mappáról vagy a fájlról és eltárolja, azaz Önnek két külön példánya lesz. Áthelyezés: kivágja a mappát vagy a fájlt a helyéről, és új helyre illeszti be.

HA ÁTHELYEZ EGY MAPPÁT VAGY FÁJLT, AKKOR ÖN NEM FOG RENDELKEZNI BIZTONSÁGI MÁSOLATTAL.

Fájlok másolása és beillesztése a számítógépről az S2 Portable Series külső merevlemez-meghajtóra (Cserélhető lemez módszer)

#### Cserélhető lemez módszer

Most gyakorlási célból egy másolatot készítünk a számítógépe C: meghajtóján levő Temp mappáról, és átmásoljuk a Portable Series külső merevlemez-meghajtóra.

A Windows Asztalon kattintson az alábbiakra:

Start - Programok - Kellékek - Windows Intéző

• 7. ábra Eljutás a Windows Intézőhöz

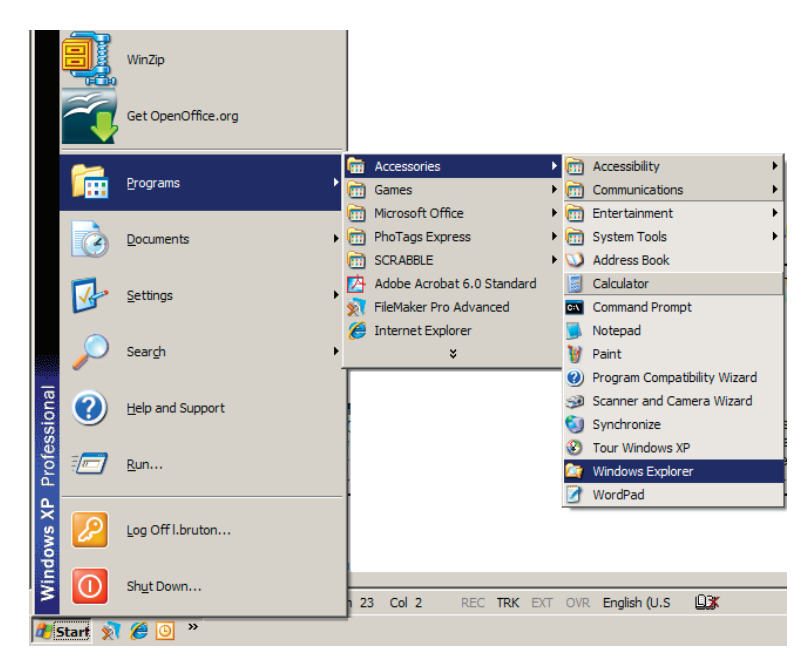

A Windows Intézőben különféle meghajtó-betűjeleket fog látni; A, C - a C meghajtó számít a helyi merevlemez-meghajtónak. A Portable Series valószínűleg az E: meghajtó lesz, de bármely egyéb meghajtó-betűjel is lehet. Tegyük fel, hogy a Portable Series az E: meghajtó. A fájlok és mappák másolásának gyakorlása céljából a Temp mappát átmásoljuk a Portable Series meghajtóra. A Windows Intéző ablakban: Kattintson a C: helyi lemezre A jobb oldali ablakrészben: Kattintson a jobb egérgombbal a Temp mappára → Kattintson a Másolásra

• 8. ábra Ha a jobb egérgombbal egy fájlra vagy mappára kattint, akkor új menü jelenik meg.

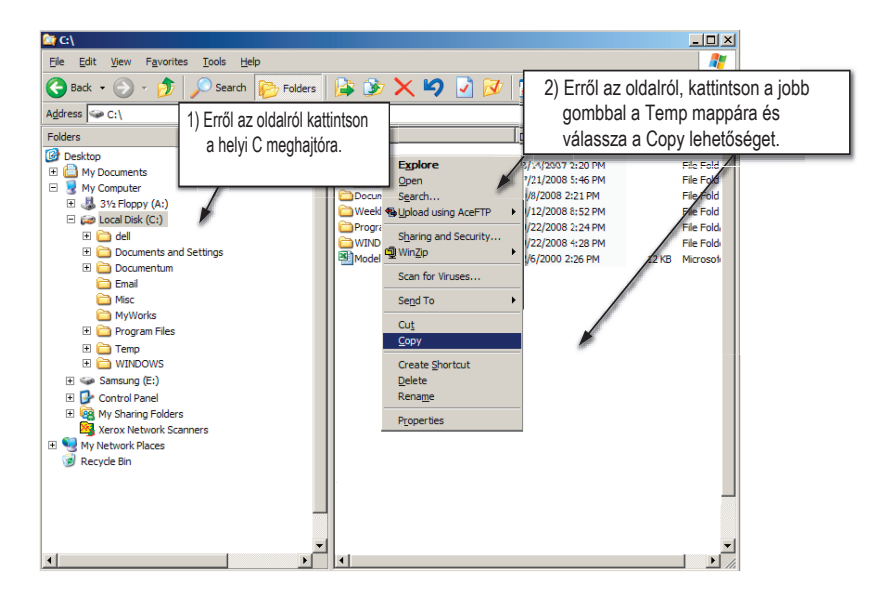

Most a Temp mappát a helyi C: meghajtóról a Samsung E: meghajtóra másoljuk. A Windows Intéző jobb ablakrészében: Kattintson a jobb egérgombbal a Samsung E meghajtóra és kattintson a paste menüpontra

 9. ábra A jobb egérgombbal való újabb kattintással beilleszthetjük a Temp mappát a Portable Series meghajtóra.

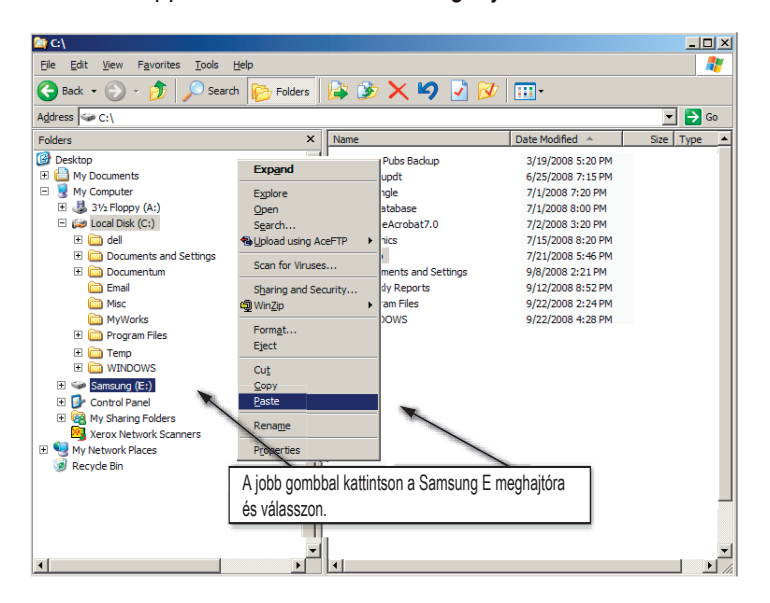

MEGJEGYZÉS: Ha az USB kábelt eltávolítja, miközben a fájlok átvitele folyamatban van, akkor ez a számítógép és/vagy a Portable Series külső merevlemez-meghajtó károsodását okozhatja. Ha az USB kábelt el szeretné távolítani, akkor először várja meg, amíg az átviteli folyamat befejeződik, majd ezután az "Eszköz biztonságos eltávolítása" opció használatával húzza ki a kábelt.

# A Portable Series biztonságos eltávolítása

#### Windows esetén

Kattintson a jobb egérgombbal a nyíl ikonra a képernyő jobb alsó sarkában levő tálcaterületen.

• 10. ábra A feladatterület a képernyő jobb alsó részén található.

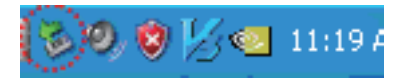

Kattintson erre: "Az eszköz biztonságos eltávolítása".

• **11. ábra** "Az eszköz biztonságos eltávolítása' parancs felsorolja a rendszerhez csatlakoztatott valamennyi eszközt.

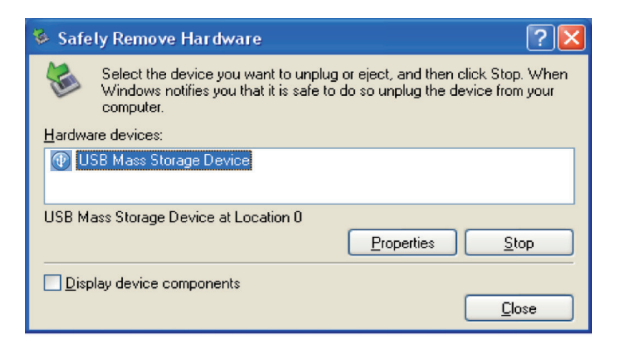

Kattintson erre: "Samsung Portable Series USB eszköz".

 12. ábra Ez a parancs felsorolja az összes tárolóeszközt, mint például a helyi merevlemez és a Portable Series merevlemez.

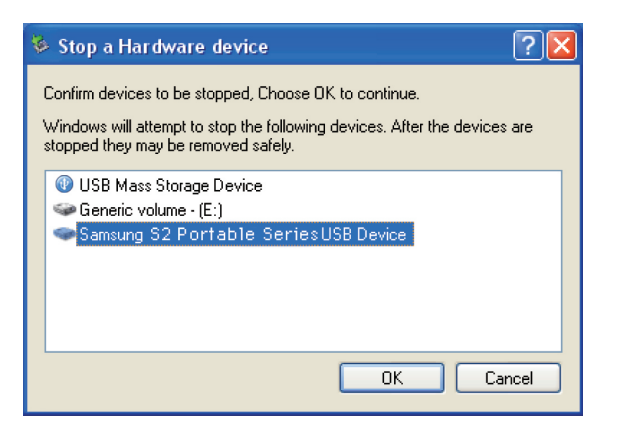

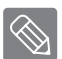

Használja a Samsung Drive Manager Biztonságos eltávolítás gombját a külső merevlemez biztonságos eltávolításához.

[Biztonságos eltávolítás gomb]

#### Macintosh esetén

Kattintson a külső merevlemez-meghajtó ikonra és jelölje ki a "SAMSUNG leválasztása" parancsot.

• 13. ábra Macintosh esetén kattintson az USB ikonra, és válassz "SAMSUNG leválasztása" parancsot

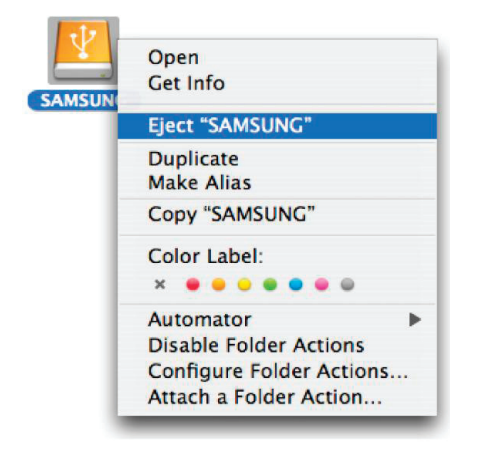

Ez biztonságosan leválasztja a meghajtót. Most már biztonságosan eltávolíthatja a meghajtót a számítógépről.

Ne távolítsa ez a Portable Series külső merevlemez-meghajtó USB kábelét a számítógépről, miközben a fájlok átvitele folyamatban van. A fájlok átviteli folyamatának megszakítása az adatok meghibásodását és/vagy a Portable Series külső merevlemez-meghajtó károsodását okozhatja.

# **Portable Series szoftverek**

#### Samsung Drive Manager szoftver

A Samsung Drive Manager egy Windows platformon működő szoftvercsomag, amelynek célja, hogy biztosítsa külső merevlemeze kényelmes használatát. A Samsung Drive Manager a személyes biztonsági mentési megoldást nyújtó Samsung AutoBackup, a személyes adatvédelmi alkalmazásként használható Samsung SecretZone™ és a külső merevlemez biztonságos kezelését lehetővé tevő Samsung Secure Manager szoftvereket, valamint a Samsung külső merevlemez kezelőeszközeit foglalja magában.

A Samsung Drive Manager szoftvercsomagot a használni kívánt Portable Series eszközéhez csatlakozó számítógépre kell telepíteni.

További részletes tájékoztatásért forduljon a Portable Series eszközéhez mellékelt használati útmutatóhoz.

A Samsung Secure Manager szoftvercsomag nem használható, ha merevlemeze nem támogatja a biztonsági funkciót.

#### A Samsung Drive Manager telepítése

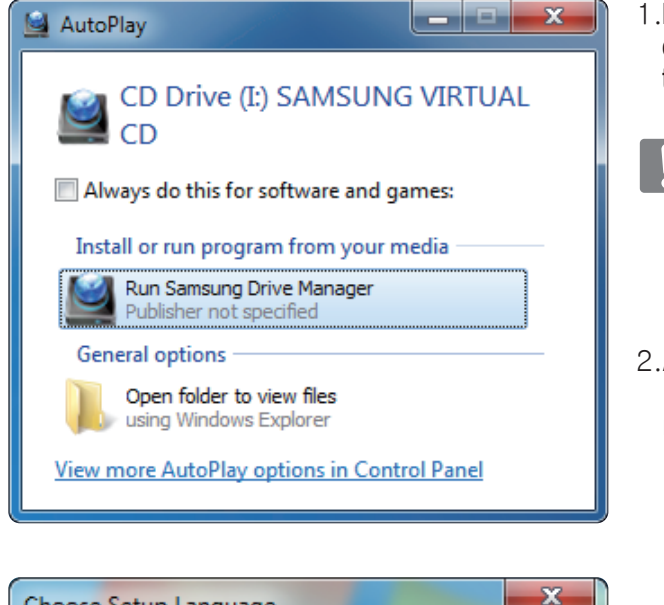

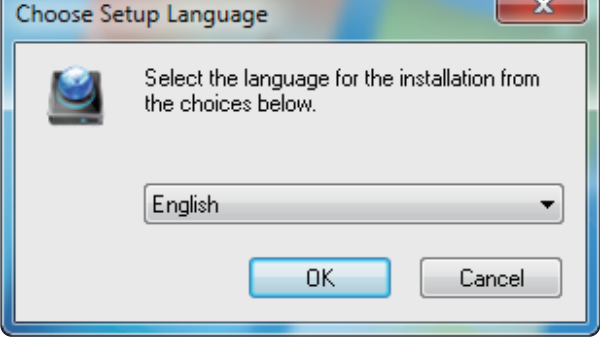

- Ha számítógépe és Samsung külső merevlemeze csatlakozik egymáshoz, a Samsung Drive Manager telepítési képernyője automatikusan megjelenik.
- A telepítési képernyő nem jelenik meg automatikusan Windows Vista vagy Windows 7 / 8 rendszeren. Ebben az esetben futtassa saját kezűleg a Samsung Drive Manager.exe fájlt Samsung külső merevlemezén.
- 2.A telepítési képernyőn válassza a Run Samsung Drive Manager (Samsung Drive Manager futtatása) lehetőséget, majd kattintson az [OK] gombra.

3. Válassza ki a telepítés végrehajtásának nyelvét.

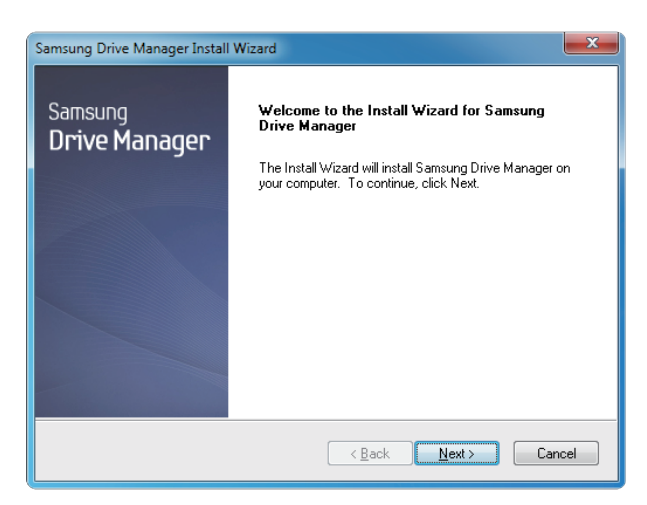

- 4. Az előkészítési folyamat befejezése után megjelenik az InstallShield Wizard (InstallShield varázsló) üdvözlő párbeszédablaka.
- 5. Kattintson a "Next" ("Tovább") gombra.

| Samsung Drive Manager Install Wizard                                                                                                    | × |
|----------------------------------------------------------------------------------------------------|---|
| License Agreement                                                                                                    |   |
| Please read the following license agreement carefully.                                                                                                    |   |
| Press the PAGE DOWN key to see the rest of the agreement.                                                                                                    |   |
| End-User License Agreement (End-User License Agreement)                                                                                                    | * |
| Please read this document carefully, as it contains important information. This End-User<br>License Agreement ("EULA") is a contract which is entered into between you (an<br>individual or a corporation) and Clarus Incorporated Clarus, Inc.) while regard to this<br>software. This software may include other components such as related media, printing,<br>and "online" or electronic documents ("software"). By installing, copying, or using this<br>software, you indicate that you accept the terms in the EULA. If you do not agree with the<br>terms in this EULA, you cannot install or use this software. | • |
| Do you accept all the terms of the preceding License Agreement? If you<br>select No, the setup will close. To install Samsung Drive Manager, you must<br>accept this agreement.                                                                                                    |   |
| K Back Yes N                                                                                                    | • |

 A párbeszédablakban megjelenik a végfelhasználói licencszerződés. Olvassa el figyelmesen a szerződést. Válassza a "Yes" ("Igen") lehetőséget.

| Samsung Drive Manager Install Wizard                                                                                 |  |
|----------------------------------------------------------------------------------------------------|--|
| Choose Destination Location<br>Select folder where setup will install files.                                         |  |
| Setup will install Samsung Drive Manager in the following folder.                                                    |  |
| To install to this folder, click. Next. To install to a different folder, click Browse and select<br>another folder. |  |
| Destination Folder<br>C:\Program Files\Clarus\Samsung Drive Manager Browse                                           |  |
| Cancel                                                                                                    |  |

- 7. Megjelenik a Samsung Driver Manager szoftvercsomag telepítési mappájának kiválasztási képernyője.
- 8. Állítsa be a telepítési mappát, majd kattintson a "Next" ("Tovább") gombra.

| Sams  | sung Drive Manager Install Wizard                                                                                                    |
|-------|----------------------------------------------------------------------------------------------------|
| Se    | elect Program Folder                                                                                                    |
|       | Please select a program folder.                                                                                                    |
|       | Setup will add program icons to the Program Folder listed below. You may type a new folder<br>name, or select one from the existing folders list. Click Next to continue. |
|       | Program Folder:                                                                                                    |
|       | Samsung Drive Manager                                                                                                    |
|       | Existing Folders:                                                                                                    |
|       | Accessories                                                                                                    |
|       | Administrative Tools                                                                                                    |
|       | Games                                                                                                    |
|       | Startup                                                                                                    |
|       | Tablet PC                                                                                                    |
|       |                                                                                                    |
|       |                                                                                                    |
|       |                                                                                                    |
| Insta | IIShield                                                                                                    |
|       | < <u>B</u> ack Next > Cancel                                                                                                    |

 A programmappa kiválasztási képernyőjén állítsa be azt a mappát, amelyben el kívánja helyezni a Samsung Drive Manager ikonjait, majd kattintson a "Next" ("Tovább") gombra.

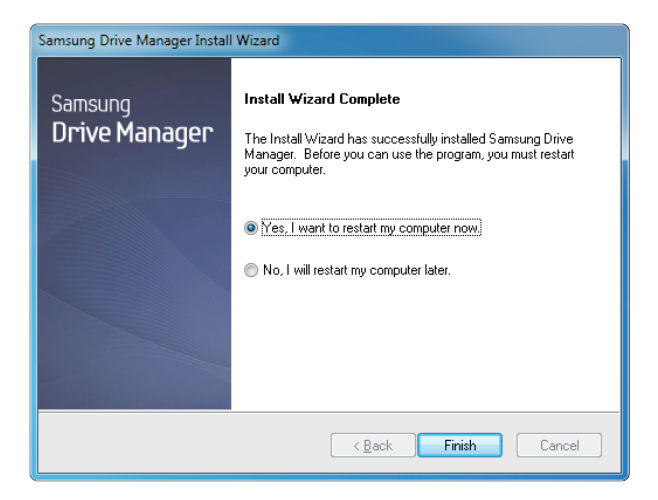

- 10. A program telepítése után számítógépét újra lehet indítani.
- (lgény szerint) erősítse meg a rendszer újraindítását, majd kattintson a "Done" ("Kész") gombra.
  - Amikor a rendszer felszólítja, a Samsung Drive Manager normál működésének biztosítása céljából indítsa újra számítógépét.

#### A Samsung Drive Manager használata

Válassza (a Windows Start menüjében) a Start → Minden program → Samsung → Samsung Drive Manager → Samsung Drive Manager parancsot.

A program végrehajtásakor az alább látható ablak jelenik meg.

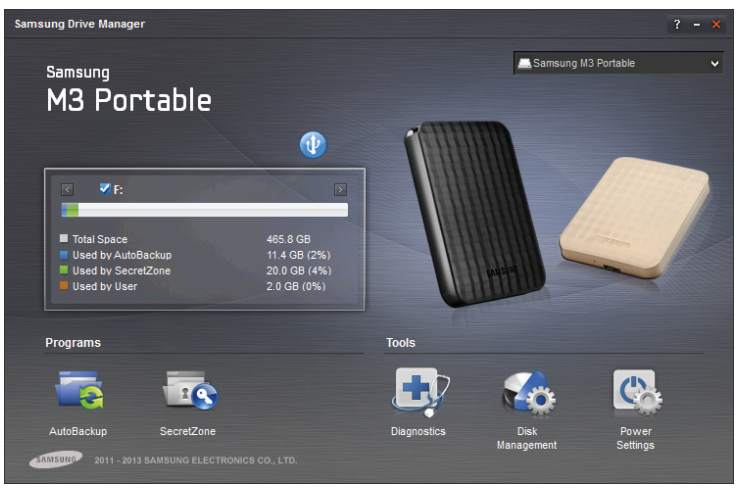

[ A Samsung Drive Manager képernyője ]

A Samsung Drive Manager főablaka a meghajtó adatait, a Safely Remove Hardware (Hardver biztonságos eltávolítása) gombot, az Unlock Secure Hard Disk (Biztonságos merevlemez zárolásának feloldása) gombot, valamint a program-végrehajtási és eszközgombokat tartalmazza.

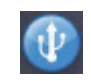

[Safely Remove (Biztonságos eltávolítás) gomb ]

A merevlemez biztonságos eltávolításához kattintson a Safely Remove Hardware (Hardver biztonságos eltávolítása) gombra.

Egyes modellek nem támogatják ezt a funkciót. Ekkor a zárolás feloldására szolgáló gomb elhalványított színnel jelenik meg.

Amikor a biztonsági mentési forrásokról a Samsung AutoBackup szoftver segítségével rendszeresen biztonsági másolat készül, azok teljes biztonsági mentését a szoftver csak az első alkalommal hozza létre, ezt követően pedig kényelmi okokból valós idejű biztonsági mentést végez (megfigyeli a biztonsági mentési adatokat, hogy csak a megváltozott adatok vegyenek részt az automatikus biztonsági mentésben).

A Samsung SecretZone™ a személyes adatok védelmére szolgáló megoldás, amely lehetővé teszi egy titkosított lemez létrehozását és használatát Samsung külső merevlemezén.

A Samsung SecretZone™ segítségével biztosan és kényelmesen védheti fontos, bizalmas és személyes adatait.

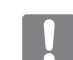

Ez a funkció nem kompatibilis az energiaellátási beállításokat nem támogató külső merevlemezekkel.

A további részletekről a termékhez mellékelt Samsung Drive Manager használati útmutatóból tájékozódhat. A Samsung Drive Manager használati útmutató a Samsung webhelyéről is letölthető.

## Hibaelhárítás

- Ellenőrizze az USB kábel csatlakozását.
- Ellenőrizze a LED világítótestet a HDD-n.
- Ellenőrizze a Portable Series külső merevlemez-meghajtó tápellátását.
  A kattogó zaj a nem elégséges tápellátást jelzi.
- Ha a meghajtót a rendszer nem ismeri fel, akkor próbálja meg egy másik USB portra csatlakoztatni.

#### Gy.I.K.

#### K1. A fájlok átvitele túl sokáig tart.

V1. - USB 2.0

Amennyiben az Ön számítógépe nem támogatja az USB 2.0 szabványt, vagy ha a Portable Series külső merevlemez-meghajtót nem egy USB 2.0 portra csatlakoztatta, akkor a fájlok átvitele lassabb lesz.

Csatlakoztassa a Portable Series külső merevlemez-meghajtót egy másik portra, vagy ha a számítógépe nem támogatja az USB 2.0 szabványt, akkor vásároljon egy különálló USB 2.0 portot.

- USB 3.0

A Hard Drive maximális sebességű használatához USB 3.0 interfész kezelésére alkalmas PC-re vagy kártyára van szükség.

- K2. A Portable Series külső merevlemez-meghajtó tényleges tárolókapacitása eltér a csomagoláson megadott kapacitástól.
- V2. A számítógép által kijelzett tényleges tárolókapacitást a meghajtóhoz használt fájlrendszer, a particionálási elrendezés, az operációs rendszer típusa, és számos egyéb tényező is befolyásolhatja. (1 MB = 1 000 000 bájt és 1 GB = 1 000 000 bájt és 1 TB = 1 000 000 000 bájt.)
- K3. Csatlakoztattam a Portable Series külső merevlemez-meghajtómat, és a számítógép látszólag fel is ismerte, de a meghajtó nem jelenik meg a Windows Intézőben.
- V3. A Portable Series külső merevlemez-meghajtó alapértelmezésként NTFS fájlrendszerre lett formázva, és a megszokott módon fog működni, ha csatlakoztatja a számítógépéhez. De ha a partíciót törölték, vagy a fájlrendszer a Windows által nem felismerhető verzióra lett megváltoztatva, akkor a meghajtó nem jelenik meg a Windows Intézőben. Formázza meg a meghajtót FAT32 vagy NTFS rendszerre. (Vigyázat: a formázás a meghajtón tárolt összes adatot törli.)

#### K4. Windows XP-t használok, és nem tudom formázni a meghajtót FAT32-re.

V4. A Windows NT-t követő Windows operációs rendszerek esetén a FAT32 formázás 32GB-ra korlátozott. Ezért ha a Portable Series külső merevlemez-meghajtót FAT32-re kívánja formázni, akkor le kell töltenie egy formázási alkalmazást a honlapunkról. (Vigyázat: a formázás a meghajtón tárolt összes adatot törli. Javasoljuk, hogy készítsen biztonsági másolatot az adatairól a folytatás előtt.)

#### K5. A számítógépem nem indul el megfelelően.

V5. Ha úgy indítja el a rendszert, hogy az S2 Portable Series külső merevlemez-meghajtó már csatlakoztatva van a számítógéphez, akkor előfordulhat, hogy a rendszer-BIOS a rendszerindítást a külső HDD-ről kísérli meg. Változtassa meg a BIOS indítási sorrendjét, vagy válassza le a külső HDD-t a rendszerről, majd indítsa el újra a rendszert.

#### K6. Mac-et használok, és nem tudok fájlokat másolni.

V6. Ha a meghajtó NTFS-re lett formázva, akkor a meghajtón tárolt adatokat csak Mac rendszerek képesek olvasni. Ha Mac OS X operációs rendszerrel kívánja használni a merevlemezt, formázza újra azt a NTFS miatt illesztőprogramotl.

NTFS miatt illesztőprogramot : Olvassa el a 12. oldalt. Újraformázás : Olvassa el a 22. oldalt.

# Függelék

FIGYELMEZTETÉS - A MEGHAJTÓ PARTICIONÁLÁSA ÉS FORMÁZÁSA VÉGLEGESEN TÖRLI A MEGHAJTÓN LEVŐ VALAMENNYI FÁJLT. CSAK AKKOR KÍSÉRELJE MEG EZT, HA AZ ÖSSZES FÁJLRÓL BIZTONSÁGI MÁSOLATOT KÉSZÍTETT, ÉS ELLENŐRIZTE EZEKET MEGBÍZHATÓSÁGI ÉS OLVASHATÓSÁGI SZEMPONTOKBÓL.

#### Partícionálás és a fájlrendszer típusának megváltoztatása

Lehetőség van a Portable Series külső merevlemez-meghajtó partícionálására és a fájlrendszer típusának megváltozatására is.

- Újraformázás FAT32-re
- Újraformázás NFTS-re
- Újraformázás Macintosh esetén

## Újraformázás FAT32-re

- Használja a Samsung Format Utility programot vagy a Samsung Drive Manager programot a külső merevlemez-meghajtó FAT32-re történőformázásához.

Samsung Format segédprogram: lépjen be a samsunghdd.seagate.com webhelyre. Samsung Drive Manager: Olvassa el a 17. oldalt.

## Újraformázás NFTS-re

Az alábbiakban ismertetjük az NTFS-re történő formázás lépéseit Windows XP esetén:

- Csatlakoztassa a Portable Series külső merevlemez-meghajtót a számítógéphez.
- Kattintson a "Start"-ra a képernyő bal alsó sarkában.
- Kattintson a jobb egérgombbal a "Sajátgép"-re, majd válassza a "Kezelés"-t.
- A "Számítógép-kezelés" eszközben válassza ki a "Lemezkezelés"-t.
- Kattintson a jobb egérgombbal a formázni kívánt meghajtóra, majd válassza a "Partíció törlése" pontot.
- Amikor a partíció törlésre került, kattintson a jobb egérgombbal a formázni kívánt meghajtóra, majd válassza ki az "Új partíciót", az alábbi ábrán látható módon.
- A Partíció létrehozása varázslóban válassza ki az "Elsődleges partíciót", majd adja meg a partíció kívánt méretét.
- A "Fájlrendszer" menüben válassza ki az "NTFS"-t, majd indítsa el a formázást.

#### Formázás Macintosh esetén

Az alábbiakban ismertetjük a formázás lépéseit Mac OS X esetén:

- Indítsa el a Mac OS X "Disk Utility" eszközét.
- Nyissa meg a fő meghajtó mappáját az asztalon. Nyissa meg az "Applications" mappát, majd az "Utilities" mappát. - Válassza ki a "Disk Utility" fáilt.
- Válassza ki az újraformázni kívánt meghajtót.
- Válassza ki az "Erase" menüt.
- Válassza a "Mac OS Extended (Journaled)" pontot a "Volume Format" menüből, majd nyomja meg az "Erase" gombot.

FI

#### Terméktanúsítványok

CE (European Union/Community) FCC (Federal Communications Commission) C-TICK CHINA RoHS 20 CU BSMI (Bureau of Standards, Metrology and Inspection) NRTL CB NEMKO

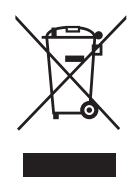

Ez a jelzés a terméken, a tartozékokon vagy annak dokumentumán azt jelenti, hogy a terméket és annak elektronikus tartozékait (pl. töltő, headset, USB kábel) az élettartamuk végén nem szabad háztartási hulladékként kezelni. A környezetnek és az egészségnek a nem megfelelő hulladékkezelés okozta károktól való megóvása érdekében ezt a terméket el kell különíteni az egyéb típusú hulladékoktól, és szakszerűen újra kell hasznosítani, a materiális erőforrások fenntartható újrahasznosítása érdekében.

A háztartási felhasználók forduljanak ahhoz a szakkereskedőhöz, akitől a terméket vásárolták, vagy érdeklődjenek a helyi közigazgatási hatóságoknál, miként tudják átadni ezt a terméket a környezetvédelmileg biztonságos újrahasznosításnak.

Az üzleti felhasználók forduljanak a szállítójukhoz és nézzék meg a vásárlási szerződésben szereplő előírásokat és feltételeket. Tilos a közületi hulladékok közé tenni ezt a terméket és annak elektronikus tartozékait.

#### FCC

|         | <b>IMPORTANT NOTE: FCC Caution Statement</b><br>Any changes or modifications not expressly approved by the party responsible for compliance could void the user's authority to operate this equipment.                                                                                                    |
|---------|----------------------------------------------------------------------------------------------------|
|         | Regulatory Compliance                                                                                                    |
| Class B | Regulatory Compliance      IMPORTANT NOTE: FCC Compliance statement      This equipment has been tested and found to comply with the limits for a Class B digital device, pursuant to Part 15 of the FCC      Rules. These limits are designed to provide reasonable protection against harmful interference in a residential installation.      This equipment generates, uses and can radiate radio frequency energy and, if not installed and used in accordance with the instructions, may cause harmful interference to radio communications. However, there is no guarantee that interference will not occur in a particular installation. If this equipment does cause harmful interference to radio or television reception, which can be determined by turning the equipment off and on, the user is encouraged to try to correct the interference by one of the following measures:      • Reorient or relocate the receiving antenna.      • Increase the separation between the equipment and receiver.      • Connect the equipment into an outlet on a circuit different from that to which the receiver is connected.      • Consult the dealer or an experienced radio/TV technician for help.      IMPORTANT NOTE: FCC Operation Guide      This device complies with Part 15 of the FCC Rules. Operation is subject to the following two conditions:      (1) This device may not cause harmful interference, and (2) this device must accept any interference received, including interference that may cause undesired operation.      IMPORTANT NOTE: FCC Shielded cables on the peripheral devices.    Shielded cables must be used with the unit to harms accurate ton the peripheral devices. </th |
|         |                                                                                                    |

Minden jog fenntartva. A Seagate a Seagate Technology LLC vagy valamely társult vállalatának védjegye vagy bejegyzett védjegye az Amerikai Egyesült Államokban és/vagy más országokban. A Samsung és a Samsung embléma a Samsung Electronics Co., Ltd. védjegyei. Minden más védjegy vagy bejegyzett védjegy a tulajdonosaikhoz tartozik. Amikor az útmutató a merevlemez kapacitására utal, egy gigabájt vagy GB egy milliárd bájtnak felel meg, egy terabájt vagy TB pedig ezermilliárd bájtnak. Előfordulhat, hogy az Ön számítógépének operációs rendszere más mérési szabványt használ, és alacsonyabb kapacitást jelez. Ezenkívül a magadott kapacitás egy részét a rendszer formázásra és egyéb funkciókhoz használhatja fel, így az nem érhető el adattárolásra. A különféle alkalmazások számszerűen megadott lemezhasználati példái csak szemléltetésül szolgálnak. A valóságos mennyiségek számos befolyásoló tényező alapján változnak, ideértve a fájlméretet, a fájlformátumot, a funkciókat és a szoftvereket. A titkosítást tartalmazó hardverek vagy szoftverek exportálására és tovább exportálására vonatkozhat az USA Kereskedelmi Minisztériumához tartozó Ipari és Biztonsági Osztály szabályozása (további információkért látogasson el a www.bis.doc.gov címre), amely korlátozhatja azok USA-n kívülre történő importálását és felhasználását. A valóságos adatátviteli sebességek a működési környezet és más tényezők miatt eltérőek lehetnek. A Seagate fenntartja a jogot, hogy külön értesítés nélkül módosíthassa a termékajánlatokat és specifikációkat.

Seagate Technology LLC, 10200 S. De Anza Blvd, Cupertino, CA 95014 U.S.A. Seagate Technology International, Koolhovenlaan 1, 1119 NB Schiphol-Rijk, The Netherlands